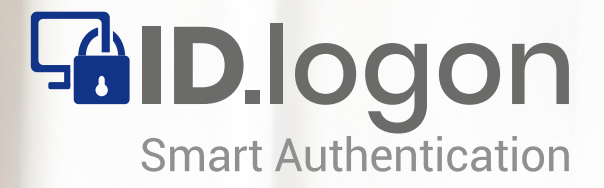

# ID.logon Smart Authentication Bedienerhandbuch / User Guide

RFID-Medium als Logon-Key: Schnelle und einfache Windows-Anmeldung für alle gängigen **125 KHz** und **13,56 MHz** RFID-Transponder

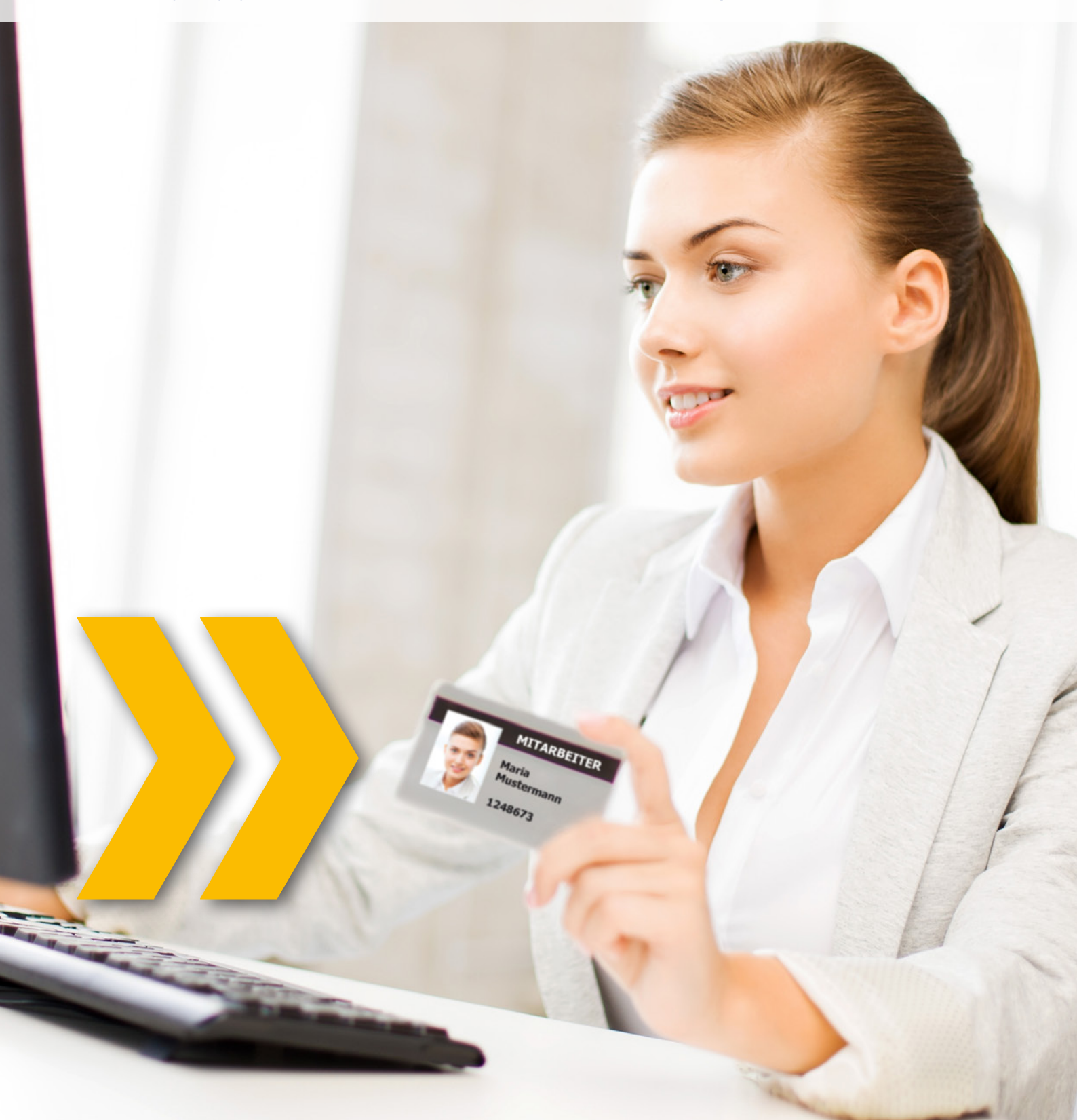

#### MADA Marx Datentechnik GmbH

Hinterhofen 4 - 78052 Villingen-Schwenningen

Tel.: +49(0)7721/8848-0 Fax: +49(0)7721/8848-20

E-Mail: info@mada.de Web: www.mada.de

| Patrick Marx   |
|----------------|
| HRB 600 578    |
| DE 142 986 958 |
|                |

www.id-logon.de

## Inhalt

| Impressum                                               | 2  |
|---------------------------------------------------------|----|
| Inhaltsverzeichnis                                      | 3  |
| Installationsanleitung                                  | 4  |
| Vorbereitung                                            | 4  |
| Installation                                            | 6  |
| Konfigurationsanleitung                                 | 9  |
| Authentifizierungs-Medium einrichten                    | 9  |
| Authentifizierungs-Medium Sicherheit                    | 10 |
| PIN-Code erstellen                                      | 10 |
| PIN-Code ändern                                         | 12 |
| Authentifizierungs-Medium entsperren                    | 13 |
| Authentifizierungs-Medium Verwaltung                    | 14 |
| Liste mit Benutzer und Authentifizierungs-Medium        | 14 |
| Authentifizierungs-Medium löschen                       | 15 |
| Optionen konfigurieren                                  | 16 |
| Typen des Authentifizierungs-Mediums                    | 17 |
| Verhalten beim Entfernen des AUthentifizierungs-Mediums | 18 |
| Erlaubte Anmeldung                                      | 19 |
| Notanmeldung                                            | 20 |
| Weitere Optionen                                        | 22 |
| Windows Passwort ändern                                 | 23 |
|                                                         |    |

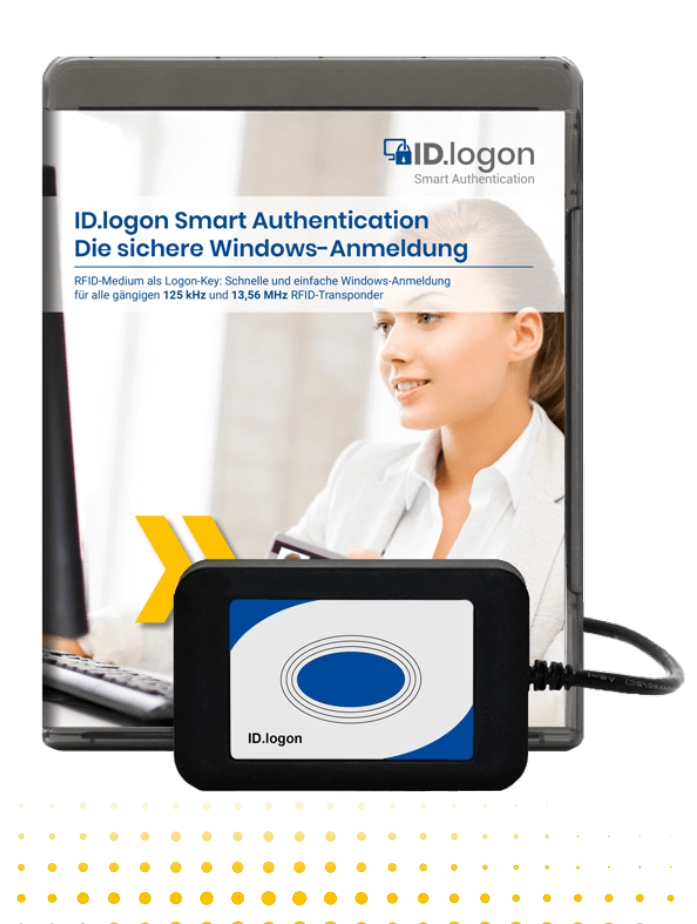

•

www.id-logon.de.de

Vorbereitung

#### Schritt 1:

Stecken Sie den ID.logon USB-Stick in einen aktiven USB-Steckplatz Ihres PCs.

#### Schritt 2:

Öffnen Sie das Dateiverzeichnis des USB-Sticks.

Vor der eigentlichen Installation haben Sie die Möglichkeit, die Basisparameter bzw. Einstellungen für ID.logon festzulegen Doppelklicken Sie hierzu auf die Datei "reader.txt".

| Name                       | Änderungsdatum   | Тур              | Größe     |
|----------------------------|------------------|------------------|-----------|
| drv                        | 11.12.2015 10:41 | Dateiordner      |           |
| Card_Config.rdx            | 15.01.2016 10:05 | RDX-Datei        | 1 KB      |
| Card_Config.xml            | 15.01.2016 10:05 | XML-Dokument     | 1 KB      |
| 😰 ID.logon_DE.chm          | 15.12.2017 07:38 | Kompilierte HTML | 4.378 KB  |
| 😰 ID.logon_EN.chm          | 04.01.2016 15:03 | Kompilierte HTML | 2.195 KB  |
| 🔂 id-logon-manager.exe     | 19.02.2018 06:42 | Anwendung        | 3.949 KB  |
| ଟ id-logon-setup.exe       | 19.02.2018 06:42 | Anwendung        | 10.392 KB |
| licenses.txt               | 09.12.2015 16:11 | Textdokument     | 0 KB      |
| reader.txt                 | 11.06.2018 14:44 | Textdokument     | 1 KB      |
| UniC10_Plugin.dll          | 19.07.2017 11:00 | Anwendungserwe   | 9.283 KB  |
| UniC10_Plugin64.dll        | 16.07.2015 12:38 | Anwendungserwe   | 3.197 KB  |
| OniC10_Plugin64_Server.exe | 16.07.2015 12:39 | Anwendung        | 2.266 KB  |

#### 1. Zeile:

Lesername (bereits voreingestellt) z.B.: Legic advant SM4200

#### 2. Zeile:

Diese ist nur relevant, wenn das Programm Key Manager erworben wurde. Diese beinhaltet die Adresse des Servers für die zentrale Speicherung der Schlüssel:

#### \\Server\profile path

#### 3. Zeile:

Aktion bei Entfernen des RFID Mediums vom Leser:

#### 0 = keine Aktion

- 1 = Sperren
- 2 = Abmelden
- 3 = Herunterfahren
- 4 = Ruhezustand
- 5 = Bildschirmschoner aktivieren
- 6 = Benutzer wechseln

#### 4. Zeile:

4

Anmelde-Optionen

#### 0 = Alle User mit Passwort oder RFID Medium

1 = nur mit RFID Medium

2 = Nur mit RFID Medium für Benutzer, die über ID.logon angelegt wurden, alle anderen mit Passwort

- 3 = Für ID.logon Benutzergruppen aus dem AD
- 4 = Remote Desktop Login

www.id-logon.de

5 = Remote Desktop Login außerhalb des LAN

📃 reader.txt - Editor

0

0

0 1

3

0

Datei Bearbeiten Format Ansicht ? Legic Advant SM4200

Vorbereitung

#### 5. Zeile:

Authentifizierungsprüfung der Schlüsselnummer des RFID, die auf dem Client angelegt wurde. Alle anderen werden ignoriert. Diese Einstellung nicht verwenden, wenn Sie RFID Medien von anderen Clients importieren oder den Key Manager benutzen.

0 = Aus

1 = Ein

#### 6. Zeile:

Verwendung RFID Medium im abgesicherten Modus:

- 0 = RFID Medium auch im abgesicherten Modus verwenden
- 1 = RFID Medium nicht im abgesicherten Modus verwenden

#### 7. Zeile:

Maximale Anzahl an PIN Eingaben: Eine Zahl von 0 bis 10 eingeben

#### 8. Zeile:

Automatisches Abmelden nach x Minuten:

0 = Aus

1 bis 15 Min. bis der Benutzer abgemeldet wird

Installation

#### Schritt 3:

Starten Sie die ID.logon Installation durch Doppelklick auf **id-logon-setup.exe**.

Bitte stellen Sie im Vorfeld einer ID.logon Installation immer sicher, dass alle Programme gespeichert und geschlossen sind. Nach erfolgter Installation von ID.logon muss das System neu gestartet werden.

Wählen Sie die bevorzugte Sprache aus. ID.logon ist in den Sprachen Englisch und Deutsch verfügbar.

Hier werden Ihnen einige Informationen über ID.logon angezeigt. Klicken Sie auf "Weiter >" um mit der Installation fortzufahren

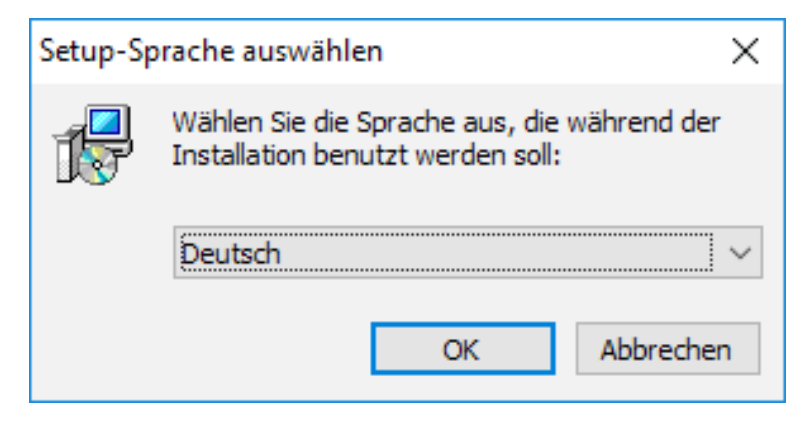

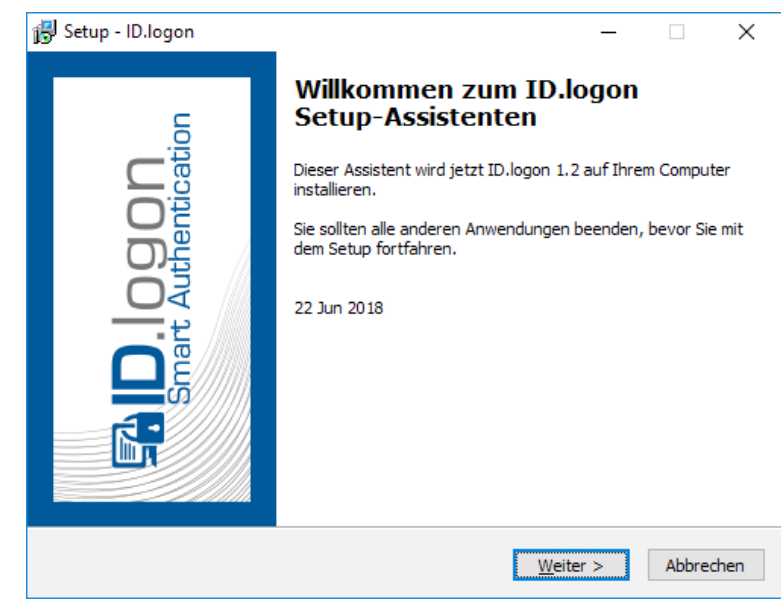

Auf dieser Seite des Assistenten wird die Lizenzvereinbarung angezeigt. Wenn Sie den Bedingungen zustimmen, wählen Sie bitte **"Ich akzeptiere die Vereinbarung"** und fahren Sie mit **"Weiter >"** fort. Wenn Sie nicht einverstanden sind, wählen Sie bitte **"Ich lehne die Vereinbarung ab"** und klicken Sie auf **"Abbrechen"**. Die Installation wird abgebrochen.

www.id-logon.de

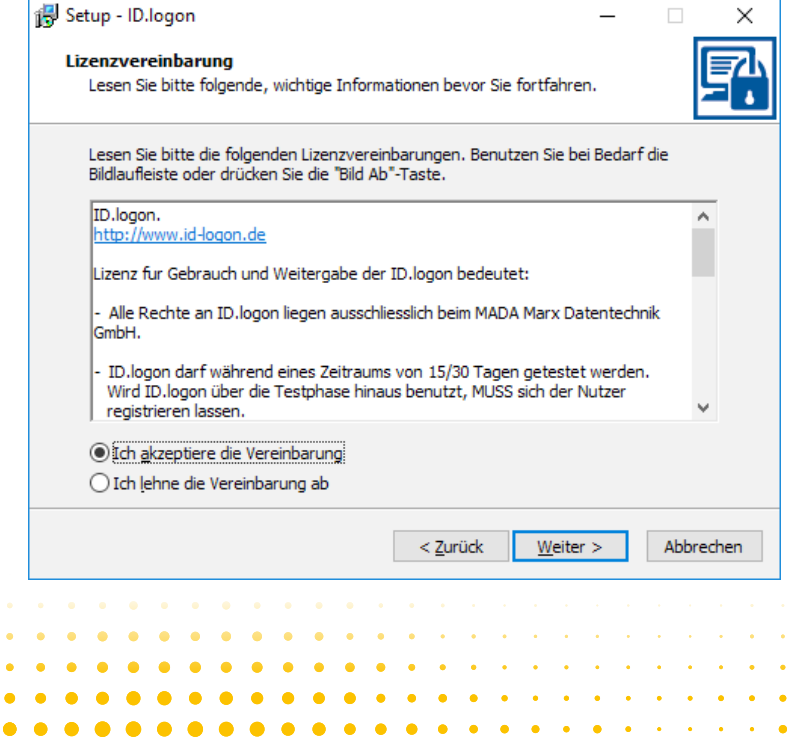

Installation

| 🕞 Setup - ID.logon                                                                                       | —           |             | ×    |
|----------------------------------------------------------------------------------------------------|-------------|-------------|------|
| Startmenü-Ordner auswählen<br>Wo soll das Setup die Programm-Verknüpfungen erstellen?                    |             |             | ?    |
| Das Setup wird die Programm-Verknüpfungen im folgend<br>erstellen.                                       | en Startme  | enü-Ordne   | r    |
| Klicken Sie auf "Weiter", um fortzufahren. Klicken Sie auf "Durchsu<br>anderen Ordner auswählen möchten. | uchen", fal | s Sie einer | n    |
| ID.logon                                                                                                 | Durchs      | uchen       |      |
| Keinen Ordner im Startmenü erstellen                                                                     |             |             |      |
|                                                                                                    |             |             |      |
| < Zurück We                                                                                              | iter >      | Abbre       | chen |

Alle ID.logon Installationen sind kompatibel zu den Windows-Standards. Als Standard-Zielordner ist **C:\Programme** (x86)\ID.logon definiert. Dieser Ordner wird bei der Installation automatisch erstellt. Klicken Sie auf die Schaltfläche "Durchsuchen...", wenn Sie ID.logon an einem anderen Ort auf Ihrem System installieren möchten.

| 谒 Setup - ID.logon                                                                                                    | _         |              | ×  |
|----------------------------------------------------------------------------------------------------|-----------|--------------|----|
| Zusätzliche Aufgaben auswählen<br>Welche zusätzlichen Aufgaben sollen ausgeführt werden?                                         |           |              | 4  |
| Wählen Sie die zusätzlichen Aufgaben aus, die das Setup während<br>ID.logon ausführen soll, und klicken Sie danach auf "Weiter". | der Insta | allation von |    |
| Zusätzliche Symbole:                                                                                                    |           |              |    |
| Desktop-Symbol erstellen                                                                                                    |           |              |    |
|                                                                                                    |           |              |    |
|                                                                                                    |           |              |    |
|                                                                                                    |           |              |    |
|                                                                                                    |           |              |    |
|                                                                                                    |           |              |    |
|                                                                                                    |           |              |    |
|                                                                                                    |           |              |    |
|                                                                                                    |           |              |    |
| < Zurück Weit                                                                                                    | ter >     | Abbrech      | en |

Setup - ID.logon

 Bereit zur Installation.

 Das Setup ist jetzt bereit, ID.logon auf Ihrem Computer zu installieren.

 Klicken Sie auf "Installieren", um mit der Installation zu beginnen, oder auf "Zurück", um Ihre Einstellungen zu überprüfen oder zu ändern.

 Startmenü-Ordner:

 ID.logon

 Zusätzliche Aufgaben:

 Zusätzliche Symbole:

 Desktop-Symbol erstellen

Nun können Sie auswählen, ob ein Desktop-Symbol erstellt werden soll. Klicken Sie anschließend auf **"Weiter >"** um fortzufahren.

Der Installationsassistent von ID.logon hat alle benötigten Informationen, um mit der Installation zu beginnen. Klicken Sie auf **"Installieren"** um die Installation zu starten.

www.id-logon.de.de

#### Installation

Der Status zeigt den Fortschritt des Installationsprozesses. Die Installation kann jederzeit über **"Abbrechen"** beendet werden.

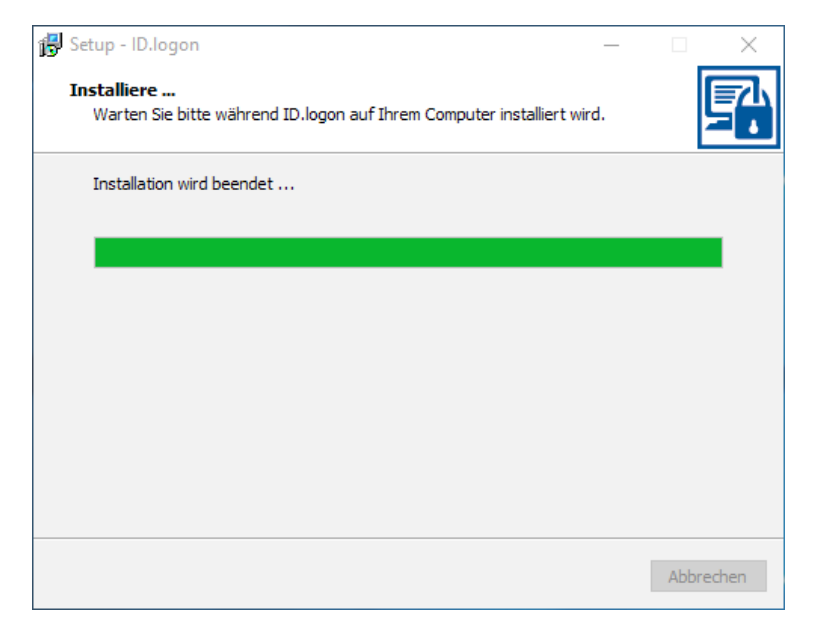

Wenn die Installation erfolgreich abgeschlossen wurde, können Sie wählen, ob das System neu gestartet werden soll "Ja, Computer jetzt neu starten" oder ob Sie zu einem späteren Zeitpunkt manuell neu starten "Nein, ich werde den Computer später neu starten" wollen.

Klicken Sie anschließend auf **"Fertigstellen"** um den Installer zu schließen. Alle temporären Dateien werden von Ihrem System entfernt. Sie können ID.logon durch Doppelklick auf das Desktop-Symbol ausführen oder wählen Sie die Anwendung aus dem Windows-Startmenü.

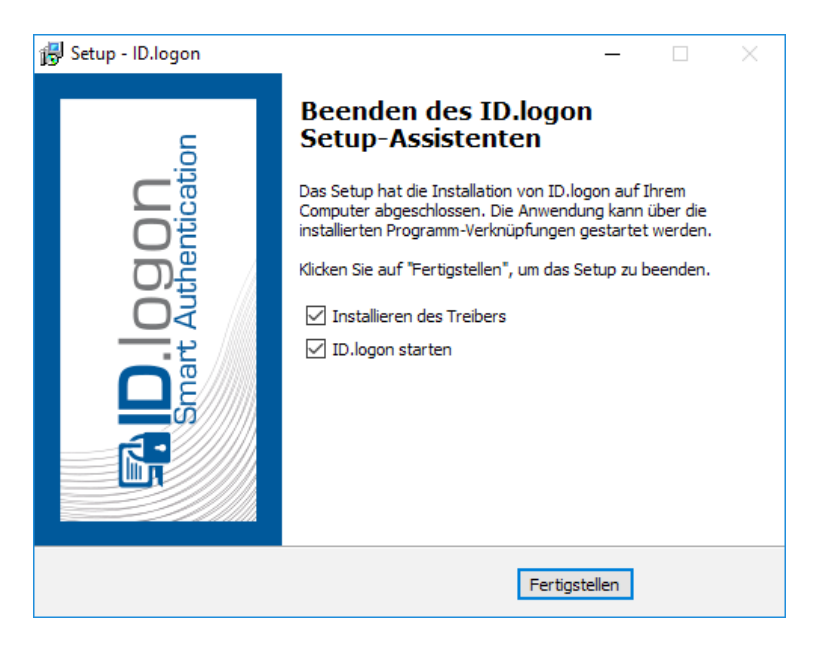

Authentifizierungs-Medium einrichten

Öffnen Sie ID.logon und klicken Sie auf **"Au**thentifizierungs-Medium konfigurieren".

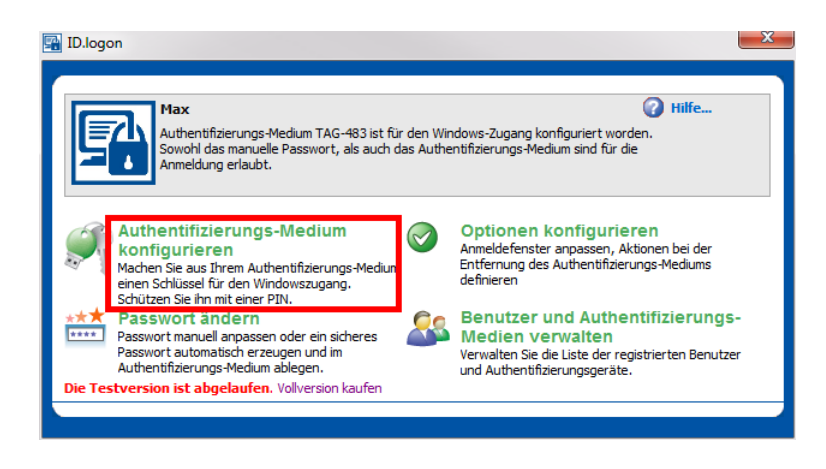

| Konfigurati                                                                                                    | on des Authentifizierungs-Mediums                                                                                                    |  |  |  |  |  |  |  |  |  |  |  |
|----------------------------------------------------------------------------------------------------|----------------------------------------------------------------------------------------------------|--|--|--|--|--|--|--|--|--|--|--|
| Ŵ                                                                                                    | Sie können Ihr Authentifizierungs-Medium als einen Hardwareschlüssel<br>zu Ihrem Rechner einrichten. Um sich bei Windows anzumelden, legen<br>Sie einfach Ihr Authentifizierungs-Medium auf. |  |  |  |  |  |  |  |  |  |  |  |
|                                                                                                    | Benutzer: Max Benutzer auswählen                                                                                                    |  |  |  |  |  |  |  |  |  |  |  |
|                                                                                                    | Bitte legen Sie Ihr Authentifizierungs-Medium auf.<br>Auswählen                                                                                                    |  |  |  |  |  |  |  |  |  |  |  |
|                                                                                                    | Bitte Ihr Windows-Passwort eingeben:                                                                                                    |  |  |  |  |  |  |  |  |  |  |  |
|                                                                                                    |                                                                                                    |  |  |  |  |  |  |  |  |  |  |  |
|                                                                                                    |                                                                                                    |  |  |  |  |  |  |  |  |  |  |  |
| <b>PIN ändern</b> um das Authentifizierungs-Medium gegen unerlaubte Benutzung zu schützen und die 2-Wege-Authentifizierung zu aktivieren. Der Zugriff wird nach 3 falschen PIN-Eingaben gesperrt. Authentifizierungs-Medium entsperren |                                                                                                    |  |  |  |  |  |  |  |  |  |  |  |
|                                                                                                    | Löschen Übernehmen Abbrechen                                                                                                    |  |  |  |  |  |  |  |  |  |  |  |

Wählen Sie den Benutzernamen für das Authentifizierungs-Medium aus. Als Standard Benutzername wird der Benutzer, der gerade an Windows angemeldet ist, ausgewählt. Möchten Sie den Benutzer ändern, klicken Sie auf **"Benutzer auswählen…"** und ändern Sie den Benutzer. Dieser kann sich auch im AD befinden.

Legen / Stecken Sie Ihr Authentifizierungs-Medium ein. Das Programm wird dann automatisch das Authentifizierungs-Medium erkennen.

www.id-logon.de.de

g

Authentifizierungs-Medium Sicherheit

**ID.logon** besitzt eigene Sicherheitsstandards für Authentifizierungs-Medien:

- Ein Authentifizierungs-Medium kann nicht dupliziert werden. Es ist unmöglich ein Duplikat zu erstellen oder Dateien auf ein anderes Authentifizierungs-Medium zu kopieren, weil die Anmeldedateien mit einer eindeutigen Nummer des Authentifizierungs-Mediums verbunden sind.
- Standardmäßig werden alle Anmeldedateien verschlüsselt. Auf Ihrem Authentifizierungs-Medium wird kein Windows Passwort in einfacher Form abgespeichert. Das Passwort wird aus einer Kombination von Seriennummer, Passwort und einem zusätzlichen Schlüssel, verschlüsselt auf dem Authentifizierungs-Medium abgelegt. Bei der Anmeldung entschlüsselt ID.logon das Passwort wieder.
- Sie können einen 2-Faktor Authentifizierungs PIN Code für Ihr Authentifizierungs-Medium einstellen - Der PIN besteht aus Zahlen von 0-9. Diese PIN müssen Sie jedes Mal eingeben, wenn Sie sich bei Windows anmelden möchten.

ID.logon

#### **PIN-Code erstellen**

Das Authentifizierungs-Medium kann mit einem PIN-Code aus den Zahlen 0-9 versehen werden, um das Authentifizierungs-Medium gegen unbefugte Nutzung für die Anmeldung zu schützen. Sie müssen den gültigen PIN-Code jedes Mal wenn Sie sich anmelden, eingeben. Wenn Sie den PIN-Code öfter als 3 Mal falsch eingeben, wird das Authentifizierungs-Medium blockiert und Sie können es nicht mehr für die Anmeldung verwenden.

Öffnen Sie ID.logon und klicken Sie auf "Authentifizierungs-Medium konfigurieren".

Hilfe. 71 Authentifizierungs-Medium TAG-483 ist für den Windows-Zugang konfiguriert worden. Sowohl das manuelle Passwort, als auch das Authentifizierungs-Medium sind für die neldung erlaubt. Authentifizierungs-Medium Optionen konfigurieren  $\bigcirc$ konfigurieren Anmeldefenster anpassen, Aktionen bei der Entfernung des Authentifizierungs-Mediums Machen Sie aus Ihrem Authentifizierungs-Mediu einen Schlüssel für den Windowszugang. Schützen Sie ihn mit einer PIN. asswort ändern Benutzer und Authentifizierungs-Passwort manuell anpassen oder ein sicheres Passwort automatisch erzeugen und im Authentifizierungs-Medium ablegen. Medien verwalten Verwalten Sie die Liste der registrierten Benutze und Authentifizierungsgeräte. stversion ist abgelaufen. Vollversion kaufer

X

| Wählen Sie dann " <b>PIN ändern"</b> aus, um den |
|--------------------------------------------------|
| Authentifizierungsmedium einen PIN-Code          |
| zuzuordnen.                                      |

| Sie können Ihren Authentifizierungs-Medium als einen Hardwareschlüssel<br>zu Ihrem Rechner einrichten. Um sich bei Windows anzumelden, legen<br>Sie einfach Ihr Authentifizierungs-Medium auf. |                                                                                                    |  |  |  |  |  |  |  |  |  |  |  |  |  |
|----------------------------------------------------------------------------------------------------|----------------------------------------------------------------------------------------------------|--|--|--|--|--|--|--|--|--|--|--|--|--|
|                                                                                                    | Benutzer: Max, Benutzer auswählen                                                                                                    |  |  |  |  |  |  |  |  |  |  |  |  |  |
| Bitte legen Sie Ihr Authentifizierungs-Medium auf.<br>Auswählen                                                                                                    |                                                                                                    |  |  |  |  |  |  |  |  |  |  |  |  |  |
|                                                                                                    | Bitte Ihr Windowspasswort eingeben:                                                                                                    |  |  |  |  |  |  |  |  |  |  |  |  |  |
|                                                                                                    |                                                                                                    |  |  |  |  |  |  |  |  |  |  |  |  |  |
|                                                                                                    |                                                                                                    |  |  |  |  |  |  |  |  |  |  |  |  |  |
| PIN än<br>schutze<br>Authen                                                                                                    | <b>dern u</b> n das Authentifizierungs-Medium gegen unerlaubte Benutzung zu<br>n. Der Zugriff wird nach 3 falschen PIN-Eingaben gesperrt.<br>tifizierungs-Medium entsperren                         |  |  |  |  |  |  |  |  |  |  |  |  |  |
| PIN än<br>solutze<br>Authen                                                                                                    | dern un das Authentifizierungs-Medium gegen unerlaubte Benutzung zu<br>n. ber Zugriff wird nach 3 falschen PIN-Eingaben gesperrt.<br>tifizierungs-Medium entsperren<br>Löschen Übernehmen Abbrechen |  |  |  |  |  |  |  |  |  |  |  |  |  |
| PIN än<br>schutze<br>Authen                                                                                                    | dern un das Authentifizierungs-Medium gegen unerlaubte Benutzung zu<br>n. Der Zugriff wird nach 3 falschen PIN-Eingaben gesperrt.<br>tifizierungs-Medium entsperren<br>Löschen Übernehmen Abbrechen |  |  |  |  |  |  |  |  |  |  |  |  |  |
| PIN än<br>schutze<br>Authen                                                                                                    | dern undas Authentifizierungs-Medium gegen unerlaubte Benutzung zu<br>n. ber zugriff wird nach 3 falschen PIN-Eingaben gesperrt.<br>tifizierungs-Medium entsperren<br>Löschen Übernehmen Abbrechen  |  |  |  |  |  |  |  |  |  |  |  |  |  |

10

www.id-logon.de

Authentifizierungs-Medium Sicherheit

www.id-logon.de.de

11

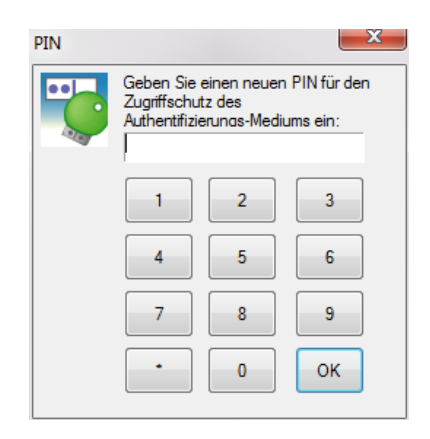

Wurde bereits PIN-Code ein erstellt, so muss zuerst der alte PIN eingegeben werden, bevor dann 2 -Mal der neue PIN-Code eingegeben werden kann. Geben Sie nun einen PIN-Code ein und klicken Sie auf "OK". Wiederholen Sie die Eingabe und klicken Sie erneut auf "OK".

Authentifizierungs-Medium Sicherheit

#### PIN-Code ändern

Öffnen Sie ID.logon und klicken Sie auf "Authentifizierungs-Medium konfigurie-ren".

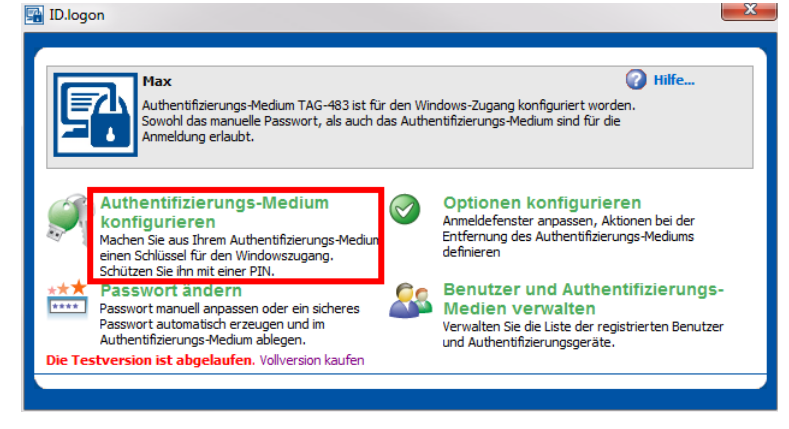

Wählen Sie dann "**PIN ändern"** aus, um den Authentifizierungsmedium einen PIN-Code zuzuordnen.

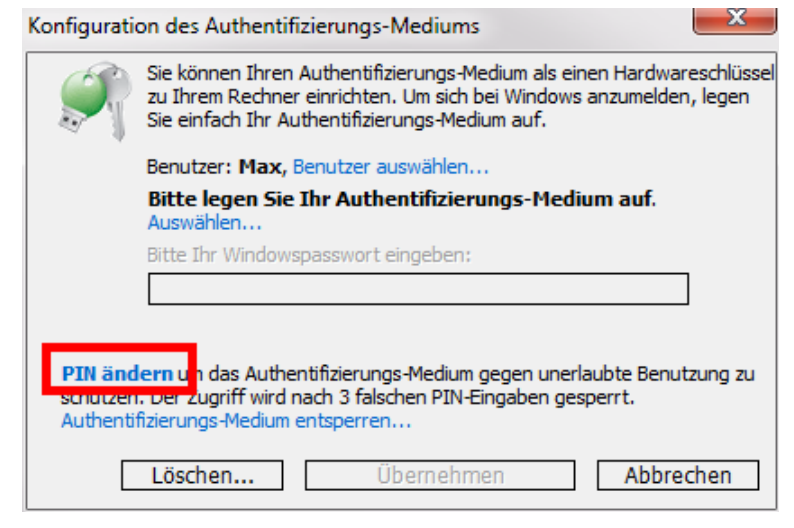

Wurde bereits **PIN-Code** erstellt. ein so muss zuerst der alte PIN eingegeben werden. bevor dann 2-mal der neue PIN-Code eingegeben werden kann. Geben Sie nun einen PIN-Code ein und klicken Sie auf "OK". Wiederholen Sie die Eingabe und klicken Sie erneut auf "OK".

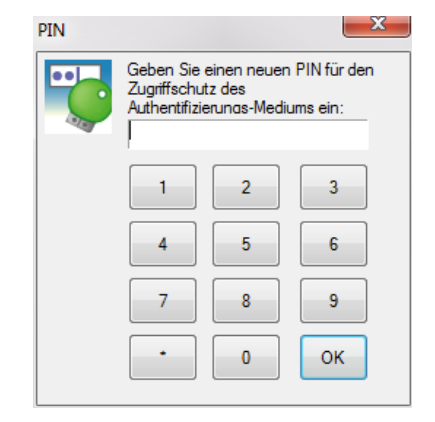

#### Warnung:

Bei 3 falschen PIN Eingaben wird der Zugang mit dem Authentifizierungs-Medium gesperrt. Der User kann sich dann nur noch mit der Notanmeldung einloggen.

\* Default PIN für Authentifizierungs-Medien – wenn Sie 1111 oder 0123456789 (andere Token) als PIN eingeben, wird ID.logon die PIN Abfrage nicht mehr anzeigen.

|   |    |    |   |     |      |      | 1   |     |   |   |   | 9 |   |   |   |   |   |   |   | <b>Y</b> |   |   |   |   |   |   |   |   | 4 |   |   |   |   |   |   |   |   |   |   |   |   |   |   |   |   |   |   |   |
|---|----|----|---|-----|------|------|-----|-----|---|---|---|---|---|---|---|---|---|---|---|----------|---|---|---|---|---|---|---|---|---|---|---|---|---|---|---|---|---|---|---|---|---|---|---|---|---|---|---|---|
|   |    |    |   |     |      |      |     |     |   |   |   |   |   |   |   |   | • | • | • | •        | • | ٠ | • | ٠ | ٠ | ٠ | • | ٠ | • | • | • | • | • | • | • | • | • | • | • | • |   |   |   |   | • | • | • | • |
|   | 12 | ī. | \ | vwv | v.id | -log | jon | .de |   |   |   |   |   | ÷ |   | • | • | • | • | •        | • | • | • | • | • | • | • | • | • | • | • | • | • | • | • | • | • | • | • | • | • | • | • | • | • | • | • | • |
| • |    |    |   |     |      |      |     |     |   |   | • | • | ٠ | • | ٠ | • | ٠ | ٠ | • | ٠        | • | • | • | • | • | • | • | • | • | • | • | • | ٠ | • | • | • | • | • | • | • | • | • | • | • | • | • | • | • |
| • | •  |    |   |     |      |      | •   | •   | • | • | • | • | • | • | • | • | • | • | • | •        | • | • | • | • | • | • | • | • | • | • | • | • | • | • | • | • | • | • | • | • | • | • | • | • | • | • | • | • |
|   |    |    |   | •   | •    | •    | •   | •   | • | • | • | • | • | • | • | • | • | • | • | •        |   |   | • | • | • | • | • | • | • | • | • | • | • | • | • | • | • | • | • |   |   |   |   |   |   |   | • | • |
| - | -  |    |   |     | -    | -    | _   |     |   |   |   |   |   |   |   | _ | _ | _ | - | -        | - | - | _ | _ | _ | - |   |   |   |   |   |   |   |   |   |   |   |   |   |   |   |   |   |   |   |   |   |   |

Authentifizierungs-Medium Sicherheit

#### Authentifizierungs-Medium entsperren

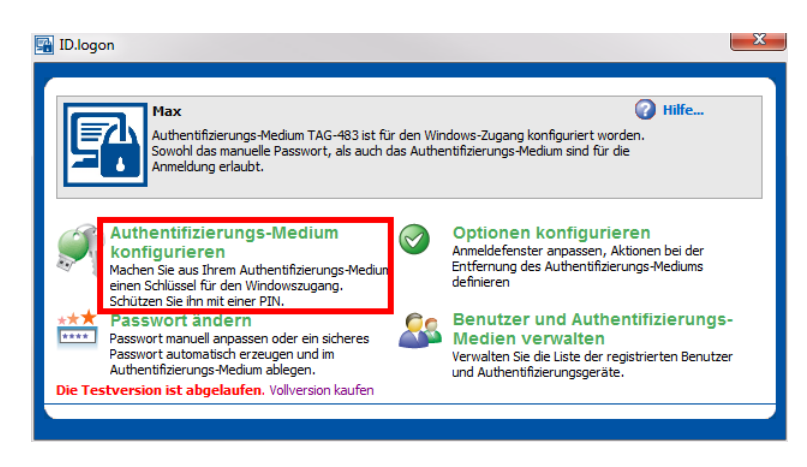

Öffnen Sie ID.logon und klicken Sie auf "Authentifizierungs-Medium konfigurieren".

Wählen Sie dann "**Authentifizierungs-Medium entsperren..."** aus, um das Medium zu entsperren.

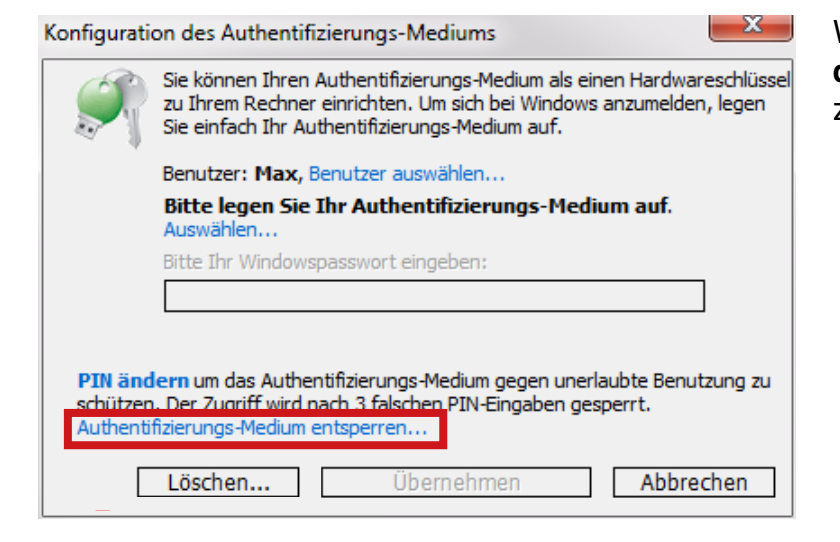

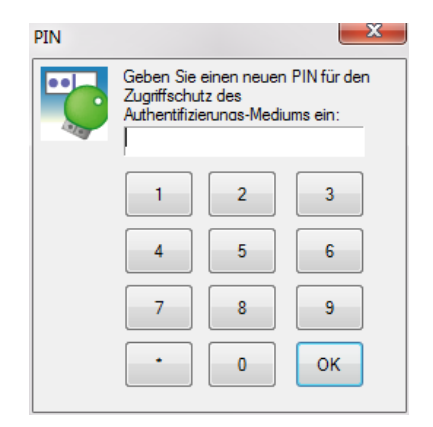

Geben Sie Ihren PIN-Code für Ihr Authentifizierungs-Medium ein und klicken Sie auf **"OK"**.

\* Nur wenn Sie die ID.Logon Enterprise Version haben, ist diese Funktion freigeschaltet

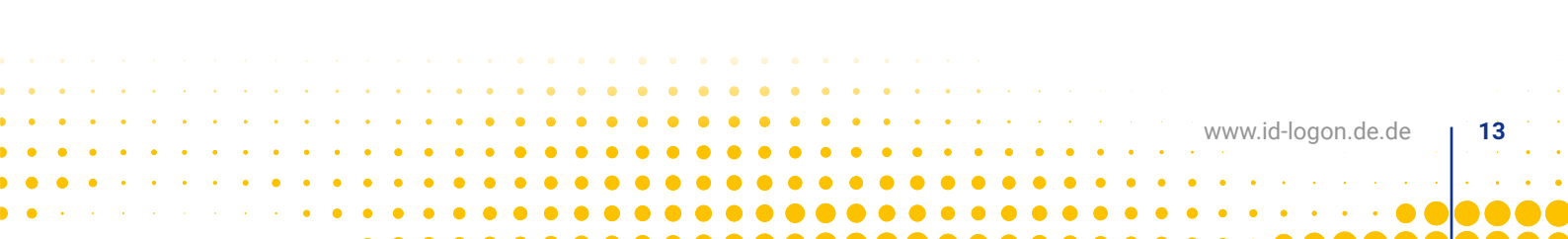

Authentifizierungs-Medium Verwaltung

#### Liste mit Benutzer und Authentifizierungs-Medien

Klicken Sie im Hauptfenster auf **"Benutzer** und Authentifizierungs-Medien verwalten" und ein Dialogfenster öffnet sich. In diesem Fenster sind alle angelegten Benutzer und Authentifizierungs-Medien, die auf diesen Computer Zugriff haben, hinterlegt. Wählen Sie einen beliebigen Benutzer aus und im Fenster **"Informationen"** werden die Seriennummer des Authentifizierungs-Mediums und der vollständige Benutzernamen angezeigt, z.B. Benutzername@Computername oder Benutzername@Domäne.

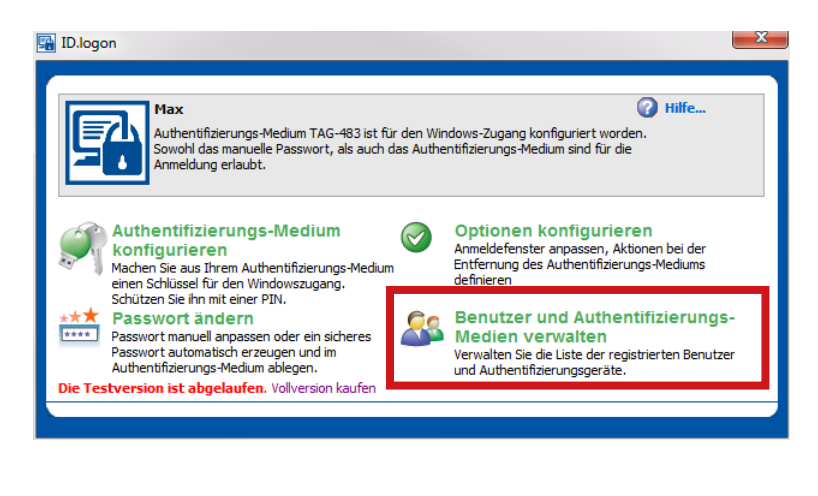

Werden mehrere Benutzernamen angezeigt, bedeutet das, dass das Authentifizierungs-Medium mehrere Benutzer Profile gespeichert hat und man sich mit diesem Authentifizierungs-Medium mit unterschiedlichen Benutzern anmelden kann.

Unter **"Anzeigen"** können Sie **"Seriennummer"** oder **"Benutzernamen"** auswählen. Haben Sie **"Seriennummer"** ausgewählt, wird anstatt der Liste der Benutzernamen die Liste mit Seriennummern der Authentifizierungs-Medien, die für den Login auf diesem Computer verwendet werden, angezeigt.

Mit einem Klick auf **"Löschen"**, können Sie den Benutzernamen oder das Authentifizierungs-Medium aus der Liste löschen. Klicken auf die Schaltfläche **"Sperren"**, können Sie temporär ein Authentifizierungs-Medium sperren. Dabei ändert sich die Schriftfarbe auf Rot. Um das Authentifizierungs-Medium zu entsperren, wählen Sie das Authentifizierungs-Medium oder Benutzernamen aus und klicken Sie auf **"Entsperren"**.

| Benutzernamen                           | ×            |
|-----------------------------------------|--------------|
| Die Liste der Benutzer / Seriennummern: |              |
| Die Liste der Benutzer / Seriennummern: | Information: |
| Benutzernamen                           |              |
| Datei importieren Exportieren           | Schließen    |

Um die Liste der Authentifizierungs-Medien auf einen anderen Computer zu kopieren, verwenden Sie **"Exportieren…"** und **"Datei importieren…"**.

#### Achtung:

www.id-logon.de

14

Die Liste der Authentifizierungs-Medien ist für die Sicherheit sehr wichtig. Wenn die Option **"Authentifizierungsprüfung der Schlüsselseriennummer"** eingeschaltet ist, wird ID.logon Authentifizierungs-Medien, die nicht in der Liste sind nicht zulassen. Ist diese Einstellung nicht gesetzt, können auch Authentifizierungs-Medien die zentral angelegt wurden, sich an diesem System anmelden.

#### Konfigurationsanleitung Authentifizierungs-Medium Verwaltung

#### Authentifizierungs-Medium löschen

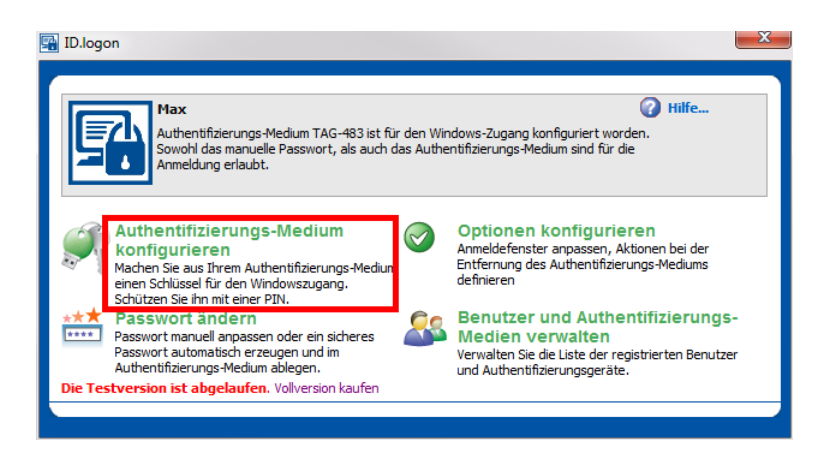

Öffnen Sie ID.logon und klicken Sie auf "Authentifizierungs-Medium konfigurieren".

| Konfigurati                     | ion des Authentifizierungs-Mediums                                                                                                    |  |  |  |  |  |  |  |  |  |  |  |
|---------------------------------|----------------------------------------------------------------------------------------------------|--|--|--|--|--|--|--|--|--|--|--|
| <b>N</b>                        | Sie können Ihren Authentifizierungs-Medium als einen Hardwaresch<br>zu Ihrem Rechner einrichten. Um sich bei Windows anzumelden, leg<br>Sie einfach Ihr Authentifizierungs-Medium auf.     |  |  |  |  |  |  |  |  |  |  |  |
|                                 | Benutzer: Max, Benutzer auswählen                                                                                                    |  |  |  |  |  |  |  |  |  |  |  |
|                                 | Bitte legen Sie Ihr Authentifizierungs-Medium auf.<br>Auswählen                                                                                                    |  |  |  |  |  |  |  |  |  |  |  |
|                                 | Bitte Ihr Windowspasswort eingeben:                                                                                                    |  |  |  |  |  |  |  |  |  |  |  |
|                                 |                                                                                                    |  |  |  |  |  |  |  |  |  |  |  |
|                                 |                                                                                                    |  |  |  |  |  |  |  |  |  |  |  |
| PIN änd<br>schützer<br>Authenti | <b>PIN ändern</b> um das Authentifizierungs-Medium gegen unerlaubte Benutzung zu schützen. Der Zugriff wird nach 3 falschen PIN-Eingaben gesperrt.<br>Authentifizierungs-Medium entsperren |  |  |  |  |  |  |  |  |  |  |  |
|                                 | Löschen Übernehmen Abbrechen                                                                                                    |  |  |  |  |  |  |  |  |  |  |  |

Wenn Sie alle Dateien vom Authentifizierungs-Medium löschen wollen, die ID.logon installiert hat, klicken Sie **"Löschen…"**.

ID.logon wird beim Löschen des letzten Authentifizierungs-Mediums auch die Einstellung

"Erlaube Anmeldung: Für alle Benutzer nur mit Authentifizierungs-Medium" löschen.

Authentifizierungs-Medium Verwaltung

#### Optionen konfigurieren

Mit einem Klick auf **"Optionen konfigurieren"** können Sie den Typ des Authentifizierungs-Mediums auswählen, die Aktion, die nach der Entfernung des Authentifizierungs-Mediums durchgeführt wird, die Art der Anmeldung, Spracheinstellungen u.v.m. nach Ihren Bedürfnissen einstellen.

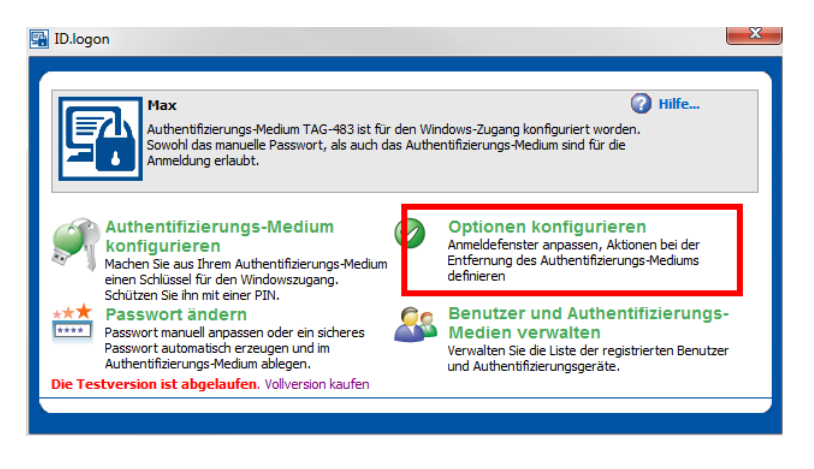

#### ID.logon Anmeldefenster (gina.dll)

ID.logon installiert sein eigenes Anmeldefenster ähnlich zum Windows Anmeldefenster:

Es besteht die Möglichkeit das Hintergrundbild auszublenden

#### Standardanmeldung von Windows (msgina.dll)

Die beste Konfiguration für:

- Windows 2008, 2012, 2016 Server (wenn Sie einen Zugang zu einem Remotedesktop mit Hilfe von Authentifizierungs-Medien vorhaben)
- Windows 2000/ Workstations mit Windows Domäne oder Novell Netzwerk.

In diesem Fall ersetzt ID.logon GINA.dll das Windows Anmeldefenster nicht und lässt das Sicherheitssystem unverändert. ID.logon unterstützt die Integration mit msgina.dll, nwgina.dll, ctxgina.dll.

#### **ID.logon Credential Provider in Windows**

Die neue Komponente ID.logon Credential Provider, die speziell ab Windows Vista entwickelt wurde, integriert sich ins Interface des Betriebssystems und wird als Bestandteil des Betriebssystems betrachtet. ID.logon Credential Provider wird im Anmeldefenster von Windows mit einem eigenen Icon und Namen **"Anmelden mit Authentifizierungs-Medium"** dargestellt. Beim Einstecken/Auflegen des konfigurierten Authentifizierungs-Mediums liest das Programm die Daten des Benutzerskontos und das Passwort für die Anmeldung aus. Wurde zusätzlich eine PIN Abfrage eingestellt, so wird diese von dem Authentifizierungs-Medium angefordert.

- ID.logon Credential Provider unterstützt x86, x64 Systeme.
- Wenn Sie die Funktion "Für alle Benutzer nur mit Authentifizierungs-Medium" wählen, wird der Standard Credential Provider ausgeschaltet.

Anmerkung: Beim Einstellen der Funktion "Für alle Benutzer nur mit Authentifizierungs-Medium" werden alle Benutzerkonten deaktiviert, aktiv bleibt nur der ID.logon Credential Provider.

16

www.id-logon.de

#### Konfigurationsanleitung Authentifizierungs-Medium Verwaltung

#### Typen des Authentifizierungs-Mediums

| Mifare     | LEGIC    | HITAG   | ЕМ        | I-Code  | Temic    | ті     |
|------------|----------|---------|-----------|---------|----------|--------|
| Classic    | prime    | HITAG 1 | 4450      | SLI S20 | Q5       | TAG IT |
| DESFire    | advant   | HITAG 2 | 4102/4200 |         | ATA 5577 |        |
| Ultralight | CTC 4096 | HITAG-S | 4150      |         |          |        |

Das Programm ID.logon unterstützt alle gängigen 125 kHz und 13,56 MHz RFID-Transponder:

#### ID.logon unterstützt:

- RFID Transponder
- RFID Reader
- USB Sticks
- Bluetooth Geräte
- biometrische USB Sticks
- PKCS#11 security module
- YubiKey
- Swekey
- Easyident/Addimat
- RFID CR10MW
- PC Lock USB Dongle
- JCard V2M
- Google Authenticator (OATH)
- Mobile phone (Android/iOS)

| ogon         | Einstellungen                                                                                                    |
|--------------|----------------------------------------------------------------------------------------------------|
| Hier         | können Sie den Typ des Authentifizierungs-Mediums wählen: ID.logon Optionen konfigurieren                                                                        |
| Beim<br>durd | Entfernen des Authentifizierungs-Mediums wird folgende Aktion<br>haeführt:                                                                                       |
| Ø            | Keine Aktion                                                                                                    |
| Erlau        | ibe Anmeldung :<br>Mit Windows-Passwort oder Authentifizierungs 🔽                                                                                                |
| Her          | Anmeldung mit Authentifizierungs-Medium und Sicherheits-Pin<br>Schreibprotokolldatei für alle Authentifizierungsereignisse (Öffnen)<br>stellung der Notanmeldung |
|              |                                                                                                    |
|              | Mehr OK Abbreche                                                                                                    |

Als Default Einstellung verwendet ID.logon, das von Ihnen gekaufte Authentifizierungs-Medium als Indentifikation für den Zugang zum PC.

Für Bluetooth Einrichtungen unterstützt das Programm die Funktion der 2-Faktor Authentifizierung nicht.

Für USB Tokens:

- Das Programm ID.logon verlangt 1-3 KB an Speicher.
- Falls das Authentifizierungs-Medium nach drei erfolglosen Versuchen gesperrt wurde, kann das Authentifizierungs-Medium nur von einem Administrator entsperrt werden.

17 www.id-logon.de.de

Authentifizierungs-Medium Verwaltung

#### Verhalten beim Entfernen des Authentifizierungs-Mediums

Wenn Sie ein Authentifizierungs-Medium zum Anmelden an Windows verwenden, kann ID.logon folgende Aktionen beim Entfernen des Authentifizierungs-Mediums durchführen:

- Keine Aktion
- Arbeitsrechner sperren
- Sitzung beenden (Abmelden)
- Rechner ausschalten
- Rechner in Ruhestand versetzen
- Bildschirmschoner aktivieren
- Benutzer wechseln

#### Anmerkung:

18

www.id-logon.de

Die gewählte Aktion wird automatisch durchgeführt, wenn Sie Ihr Authentifizierungs-Medium entfernen. Durch Auflegen Ihres Authentifizierungs-Mediums können Sie sich dann wieder anmelden.

| ID.logon Einstellungen                                                                                                    | <u> </u> |
|----------------------------------------------------------------------------------------------------|----------|
| Hier können Sie den Typ des Authentifizierungs-Mediums wählen:                                                                                                    |          |
| Beim Entfernen des Authentifizierungs-Mediums wird folgende Aktion<br>durchgeführt:<br>Marbeitsrechner sperren                                                                                                    |          |
| Erlaube Anmeldung :<br>Mit Windows-Passwort oder Authentifizierungs  Anmeldung mit Authentifizierungs-Medium und Sicherheits-Pin Schreibprotokolldatei für alle Authentifizierungsereignisse (Öffnen) Herstellung der Notanmeldung |          |
| Mehr OK Abbrechen                                                                                                    |          |

#### **Erlaube Anmeldung:**

- Mit Windows-Passwort oder mit Authentifizierungs-Medium – jeder Benutzer kann sich entweder durch die Verwendung eines Authentifizierungs-Mediums oder durch manuelle Eingabe des Benutzernamens und Passwortes anmelden.
- Für alle Benutzer nur mit Authentifizierungs-Medium – jeder muss ein Authentifizierungs-Medium auflegen, die Anmeldung ohne Authentifizierungs-Medium ist nicht mehr aktiv.
- Für erstellte Benutzer nur mit Authentifizierungs-Medium – Benutzer aus der Liste "Benutzer und Authentifizierungs-Medium verwalten" können Sie sich nur noch mit einem Authentifizierungs-Medium anmelden. Alle Benutzer, die nicht auf der Liste stehen, können sich wie gewohnt mit Benutzername und Passwort anmelden.

| D.logon Einstellungen                                                                                                    |
|----------------------------------------------------------------------------------------------------|
| Hier können Sie den Typ des Authentifizierungs-Mediums wählen:          ID.logon       Image: Comparison of the second second |
| Erlaube Anmeldung :<br>Für erstellte Benutzer nur mit Authentifizierungs Anmeldung mit Authentifizierungs-Medium und Sicherheits-Pin                                                                                                    |
| Schreibprotokolldatei für alle Authentifizierungsereignisse (Öffnen)<br>Herstellung der Notanmeldung                                                                                                    |
| Mehr OK Abbrechen                                                                                                    |

www.id-logon.de.de

- Für ID.logon Benutzergruppe im Active Directory Mitglieder der "ID.logon" Benutzergruppe müssen Authentifizierungs-Medien nutzen, um auf ihre Konten von Workstations zugreifen zu können.
- **Für Remote Desktop Login** nur mit Authentifizierungs-Medien ist die Remote-Desktop-Anmeldung möglich.
- Für Remote Desktop Login außerhalb LAN nur mit Authentifizierungs-Medien ist die Remote-Desktop-Anmeldung (außerhalb des lokalen Netzwerks, aus dem Internet) möglich.

Authentifizierungs-Medium Verwaltung

#### Notanmeldung

Die Notanmeldung ermöglicht den Zugang zu Ihrem Windows, falls das Authentifizierungs-Medium verloren oder beschädigt ist, oder wenn Sie die PIN vergessen haben.

Öffnen Sie ID.logon, klicken Sle auf **"Optio**nen konfigurieren"

Anschließend auf **"Herstellung der Notan**meldung" klicken.

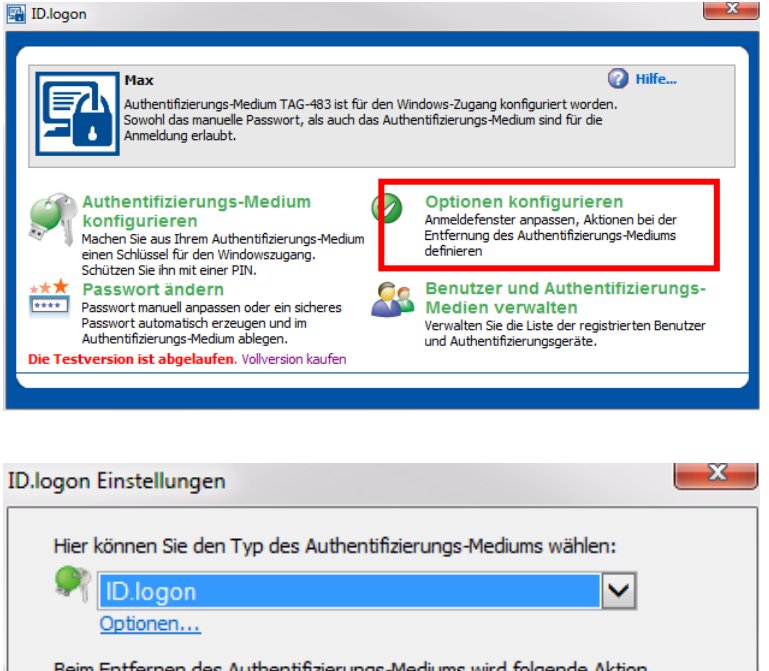

| ID.logon Einstellungen                                                                                                    | ^ |
|----------------------------------------------------------------------------------------------------|---|
| Hier können Sie den Typ des Authentifizierungs-Mediums wählen:                                                                      |   |
| 🍂 ID.logon 🗸 🗸                                                                                                    |   |
| Optionen                                                                                                    |   |
| Beim Entfernen des Authentifizierungs-Mediums wird folgende Aktion<br>durchgeführt:                                                 |   |
| 🌽 Keine Aktion 🔽                                                                                                    |   |
| Erlaube Anmeldung mit: :<br>Windows-Passwort oder Authentifizierungs-Me Anmeldung mit Authentifizierungs-Medium und Sicherheits-Pin |   |
| Schreibgretokolldatei für alle Authentifizierungsereignisse( Open )<br>Herstellung der Notanmeldung                                 |   |
| Mehr OK Abbreche                                                                                                    | n |

Wählen Sie in der linken Spalte eine vordefinierte Frage (oder geben Ihre eigene ein) aus und beantworten Sie diese in der rechten Spalte.

Wiederholen Sie das Ganze bis zu viermal (der Benutzer kann eine, zwei, drei oder alle vier Fragen beantworten). Wenigstens zwei Fragen werden empfohlen.

Geben Sie eine Zahl für die **"Max Anzahl** der Notfall-Anmeldeversuche" ein.

| Herstellun  | g der Notanmeldung                                                                                                    |   |            | ×  |  |  |  |
|-------------|----------------------------------------------------------------------------------------------------|---|------------|----|--|--|--|
| <b>\$</b>   | Falls Ihr Authentifizierungs-Medium verloren oder beschädigt ist, verwenden Sie die<br>Notanmeldung, um Ihr Passwort wiederherzustellen und sich anzumelden. Wählen<br>oder tippen Sie wenigstens eine Frage ein, deren Antwort nur Ihnen bekannt ist. |   |            |    |  |  |  |
| Fragen:     |                                                                                                    |   | Antworten: |    |  |  |  |
| Ihr Lieblin | ngsautotyp                                                                                                    | • |            |    |  |  |  |
|             |                                                                                                    | • |            |    |  |  |  |
|             |                                                                                                    | • |            |    |  |  |  |
|             |                                                                                                    | • |            |    |  |  |  |
| Max Anza    | ahl der Notfall-Anmeldeversuche:                                                                                                    | 3 |            |    |  |  |  |
|             |                                                                                                    |   | Abbrechen  | ОК |  |  |  |

www.id-logon.de

www.id-logon.de.de

21

#### Konfigurationsanleitung Authentifizierungs-Medium Verwaltung

#### Achtung:

Zu jeder Zeit können Sie die Notanmeldung neu konfigurieren. Das beeinträchtigt die Sicherheit des Systems oder des Authentifizierungs-Mediums nicht.

Bei jeder Notanmeldung haben Sie genau die Anzahl an Versuchen, die Sie zuvor eingestellt haben, um die richtigen Antworten einzugeben. Danach wird das Notanmeldefenster gesperrt.

Die misslungenen Versuche werden von ID.logon aufgenommen und Ihnen mitgeteilt. Somit sehen Sie, wenn sich eine unbefugte Person, Zugang zu Ihrem Login verschaffen wollte.

In einem Notfall (wenn das Authentifizierungs-Medium verloren oder beschädigt ist)

- Klicken Sie zweimal auf das blaue ID.logon Icon im Anmeldefenster und geben Sie Ihren Benutzernamen und danach die richtigen Antworten auf die Fragen ein.
- Die Eingabe der Antworten ist nicht sensibel, Sie können z.B. "Green" oder "green" antworten.
- Danach können Sie entweder ein neues Passwort eingeben oder das alte Passwort beibehalten. Mit dem Passwort können Sie sich dann wieder manuell bei Windows anmelden.

Authentifizierungs-Medium Verwaltung

#### Weitere Optionen

Konfiguration

Klicken Sie auf "Optionen konfigurieren"

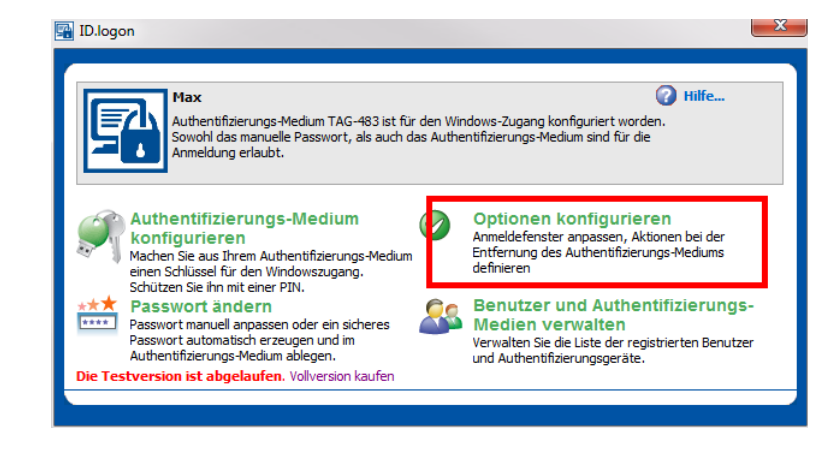

Klicken Sie anschließend auf "Mehr...":

- Anmelde Symbol ausblenden: Das Anmelde-Symbol wird beim Setzen des Hackens ausgeblendet.
- Authentifizierungsprüfung der Schlüsselseriennummer: Nur Authentifizierungs-Medien aus der Liste der "Benutzer und Authentifizierungs-Medium verwalten" können an diesem Computer verwendet werden. Diese Liste kann von einem anderen Computer importiert werden. Ist diese Einstellung nicht gesetzt, können sich auch Authentifizierungs-Medien die zentral angelegt wurden, an diesem System anmelden.
- Authentifizierungs-Medium im Abgesicherten Modus: Es ist möglich sich im Abgesicherten Modus ebenfalls mit einem Authentifizierungs-Medium an-

| Optionen                                                                                                    | X      |  |  |  |  |  |  |
|----------------------------------------------------------------------------------------------------|--------|--|--|--|--|--|--|
| <ul> <li>Anmelde-Symbol ausblenden</li> <li>Authentifizierungsprüfung der Schlüsselseriennummer [?]</li> <li>Unterstützung im abgesicherten Modus</li> <li>Maximale Anzahl der falschen PIN-Versuche: 3 [?]</li> <li>Automatisches Abmelden nach inaktiver Zeit: [?]</li> </ul> |        |  |  |  |  |  |  |
| Sprache:<br>Login Mitteilung:<br>Domain Namen:<br>🗹 Schreibe Protokolldatei                                                                                                    | German |  |  |  |  |  |  |

zumelden. Wenn dazu noch die Funktion **"Für alle Benutzer nur mit Authentifizierungs-Medium"** unter **"Erlaube Anmeldung:"** aktiviert ist, dann ist die Eingabe des Passwortes im Abgesicherten Modus auch verboten. Das heißt, man kann sich dann nur noch mit Authentifizierungs-Medium im Abgesicherten Modus anmelden.

- Maximale Anzahl der falschen PIN Versuche: Bevor das Authentifizierungs-Medium gesperrt wird
- Automatisches Abmelden nach Inaktiver Zeit: Nach der Eingestellten Zeit wird der Benutzer automatisch abgemeldet
- **Sprache**: Sprachauswahl des Programms (Englisch oder Deutsch)
- Login Mitteilung: Mitteilung beim Einloggen jedes Benutzers
- Domain Namen: Name der Domäne

22

www.id-logon.de

## Authentifizierungs-Medium Verwaltung

#### Windows Passwort ändern

#### Hinweis:

Passwort kann nur Lokal geändert werden wenn ID.logon Key Manager nicht im Einsatz ist. Wird ID.logon Key Manager verwendet dann schauen Sie bitte unter Key Manager.

Es gibt zwei Möglichkeiten, um das Windows Passwort zu ändern:

#### 1. Für Windows Vista und neuer

Drücken Sie **Alt + Strg + Entf**, wählen Sie Passwort ändern

Klicken Sie auf **"Andere Anmeldeinforma-**tionen"

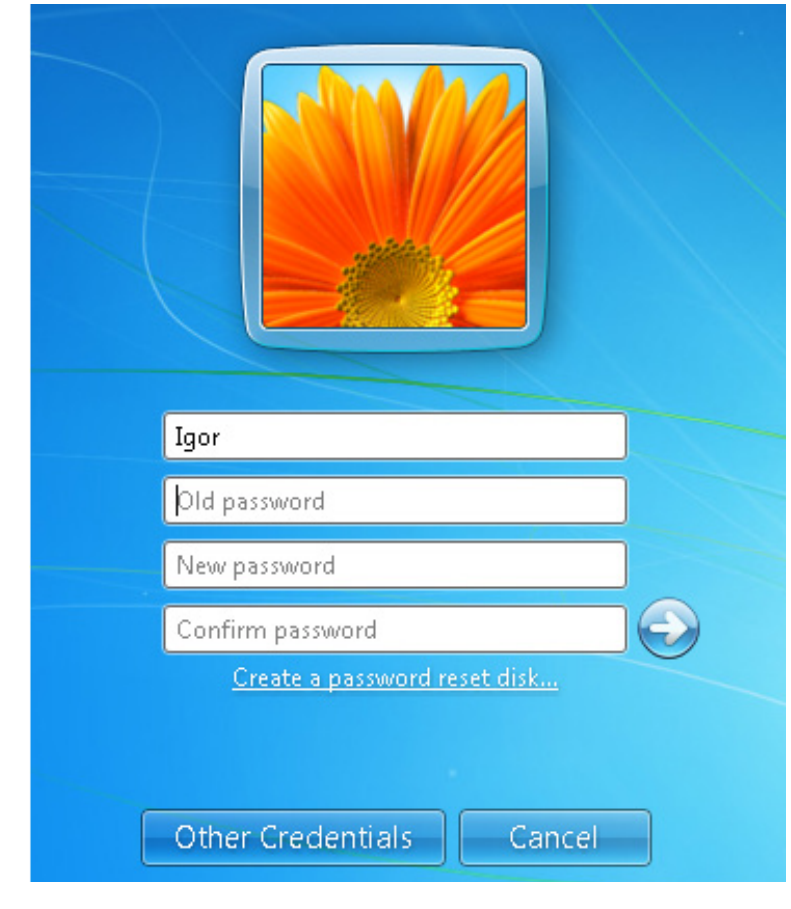

#### Klicken Sie auf **"Login von Authentifizie**rungs-Medium"

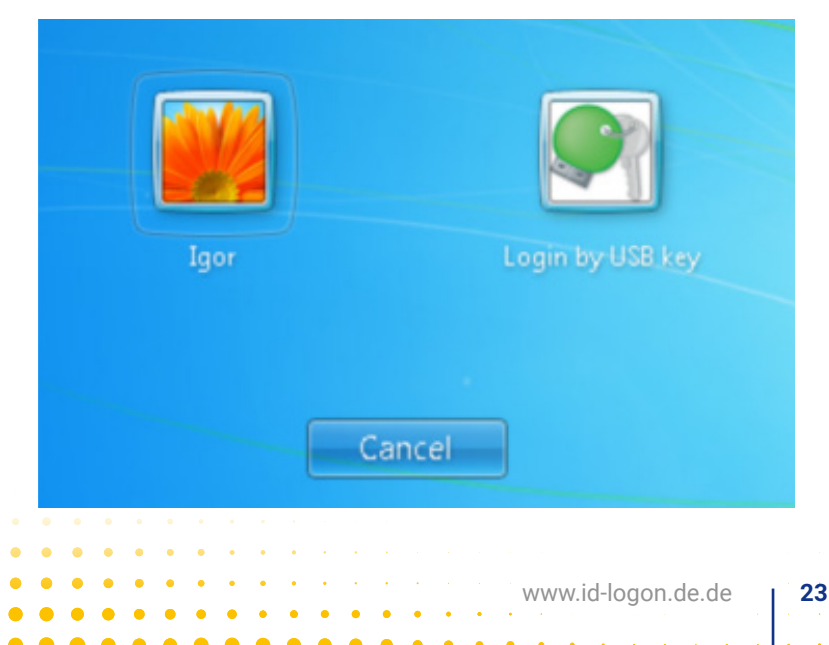

Authentifizierungs-Medium Verwaltung

Stecken / Legen Sie Ihr Authentifizierungs-Medium auf, geben Sie Ihr neues Kennwort ein und klicken Sie auf **"bestätigen"**.

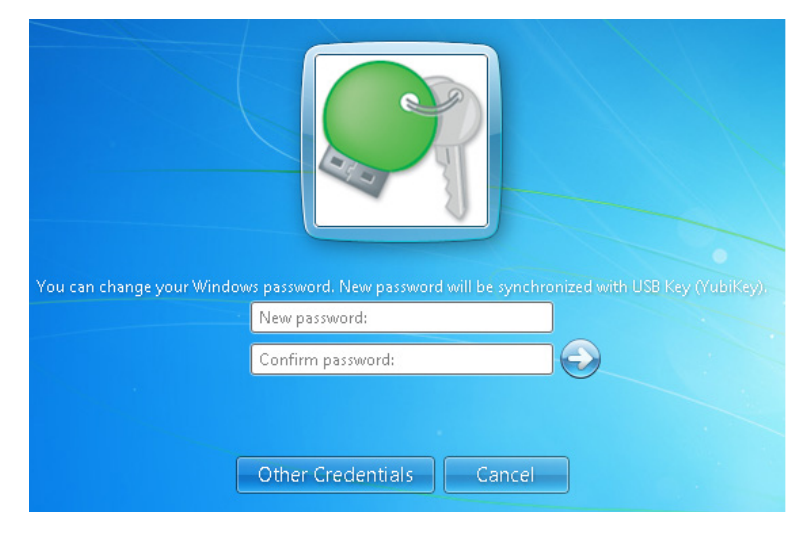

#### 2. Für alle Versionen von Windows:

Starten Sie ID.logon und wählen Sie **"Pass-wort ändern"**.

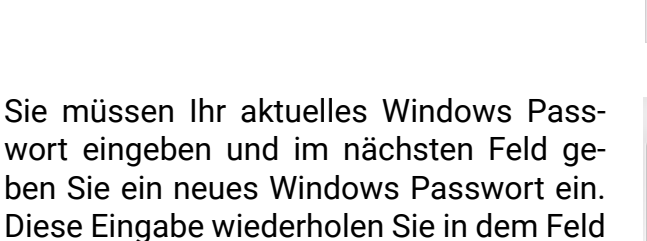

#### "Bestätigung".

Klicken Sie auf den Link **"Anzeigen"**, um das Kennwort, dass Sie eingegeben haben in Reinschrift anzuzeigen.

Klicken Sie **"Passwort ändern"** und das Passwort wird gespeichert. Sowohl auf dem Authentifizierungs-Medium als auch direkt in Windows.

#### WARNUNG:

www.id-logon.de

"Sicheres Passwort" generiert ein Passwort aus zufälligen Kombination von Symbolen. Dieses Passwort kann leicht vergessen werden, da es sehr komplex ist. Bitte verwenden Sie es nur, wenn Sie eine Notfall-Anmeldung bereits konfiguriert haben.

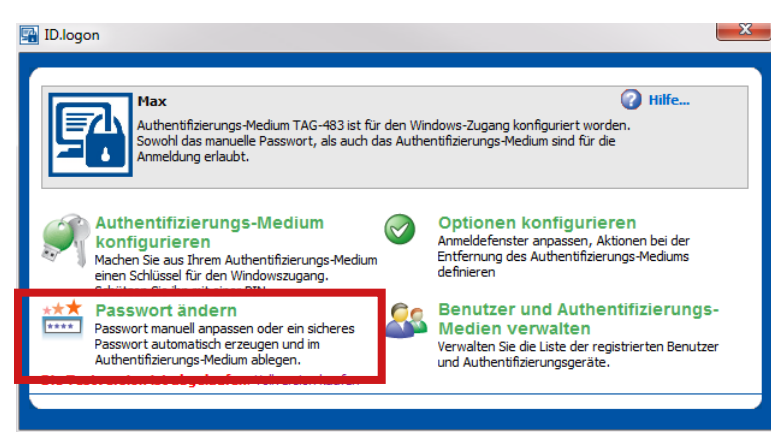

| Windows-Pas                                                                                                    | swort ändern |        |               |                  |     |     |      | ×               |
|----------------------------------------------------------------------------------------------------|--------------|--------|---------------|------------------|-----|-----|------|-----------------|
| Sie können Ihr Windows-Passwort ändern. Das neue Passwort<br>wird mit Ihr Authentifizierungs-Medium (TAG-72) synchronisiert<br>und aktualisiert. |              |        |               |                  |     |     |      |                 |
| Passwort:                                                                                                    |              | ••••   | •••           |                  |     |     |      | -               |
| Neues Pass                                                                                                    | swort:       | 1296do | 35F630        | C3aa8/           | ۹.  |     |      | <u>Anzeigen</u> |
| Bestätigung                                                                                                    | Bestätigung: |        |               | 1296dd5F63C3aa8A |     |     |      |                 |
|                                                                                                    |              | Sichen | <u>es Pas</u> | <u>swort</u>     |     |     |      |                 |
| DE                                                                                                    |              | Pa     | sswort        | ändem            | 1   |     | Abbr | rechen          |
| · · · · ·                                                                                                    | • • • •      | •••    | •••           | • •              | ••• | • • |      | · · ·           |
|                                                                                                    |              | • •    | • •           | • •              |     |     |      |                 |

# Smart Authentication

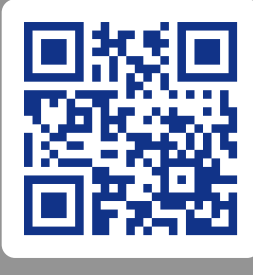

Scan mich!

www.id-logon.de